# Colorado Hospital Transformation Program: CPAS Training

Department of Health Care Policy and Financing

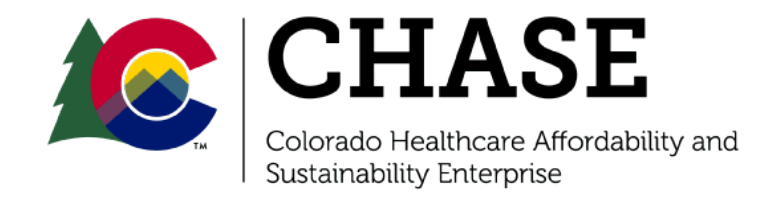

# Agenda

- CPAS Portal Overview
- CPAS Access and HTP Contact Updates
- CPAS Document Repository
- CPAS Uploads and Downloads
- Dashboards Overview
- Secure File Transfer Platform (SFTP)

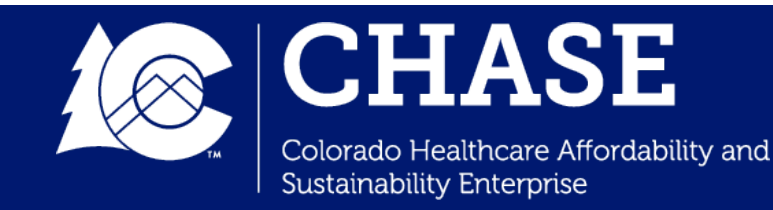

## **CPAS Portal Overview**

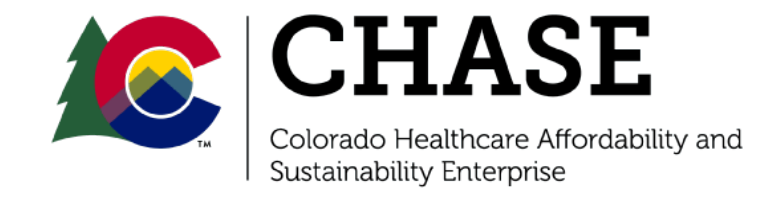

## **CPAS Portal Overview**

- The Colorado Collaboration, Performance, and Analytics System (CPAS) is a platform created for participants to access important HTP information. Participants can access the following:
  - ✓ Document Repository
  - ✓ CPAS Dashboards
  - ✓ HTP Calendar
  - ✓ COHTP Related External links
- The CPAS is a **secure platform** that is regularly used for transmitting quarterly reporting information between the Department and the hospitals.
- CPAS is not a public platform. Participants can only access CPAS using a valid hospital email and password.

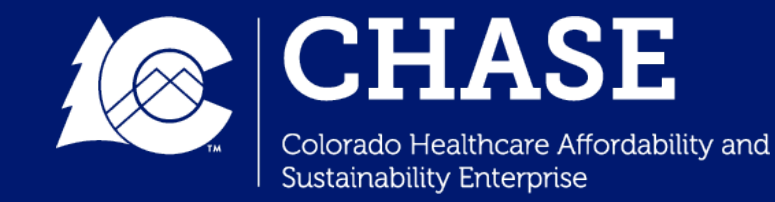

# CPAS Access and HTP Contacts

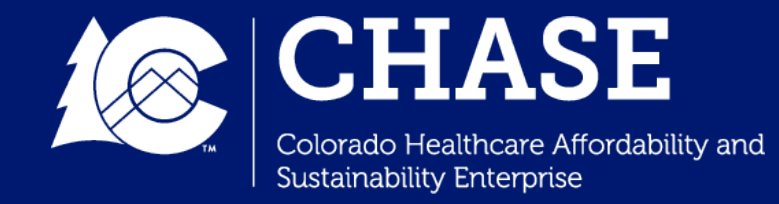

## CPAS Access and Log In

- All requested hospital contacts are provided access to a CPAS account under their hospital email address.
- If a hospital would like to request an additional CPAS account, please reach out to <u>cohtp@mslc.com</u>.
- Contacts with CPAS access can login with their username and password at <u>https://cpasco.mslc.com/us</u> <u>er/login</u>.

#### Username \*

Enter your Colorado CPAS Portal username.

Password \*

Enter the password that accompanies your username.

#### САРТСНА

This question is for testing whether or not you are a human visitor and to prevent automated spam submissions.

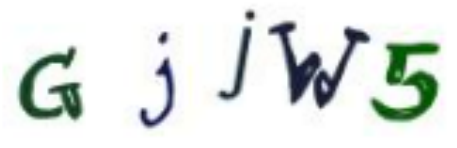

What code is in the image? \*

Enter the characters shown in the image.

Log in

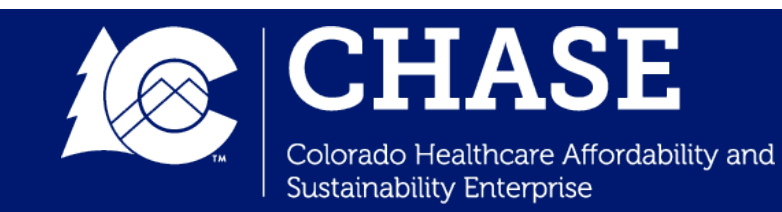

## Contact Updates

- If your hospital requires a **Contact Update**, please use the following steps:
  - ✓ Email <u>cohtp@mslc.com</u> to initiate the request for contacts update.
  - MSLC will send your hospital's team a current CPAS contact form, which includes the most up-to -date contact list for the requested hospital.
  - ✓ The hospital will update and confirm the information on the form, and return to MSLC.
  - ✓ MSLC will update the contacts in internal systems, and send the hospital confirmation of the update.

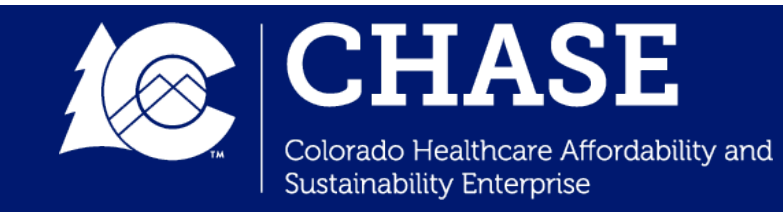

CPAS Document Repository

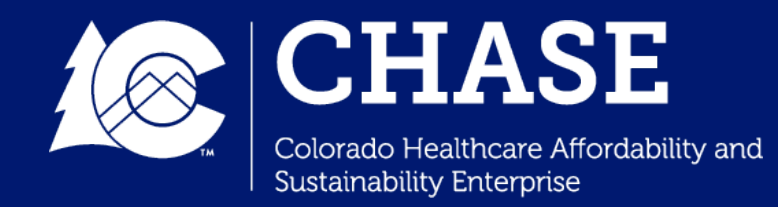

## **CPAS Document Repository**

- Each hospital/system contact can access their hospital's specific CPAS Document Repository. Both the Department and HTP Hospitals can upload and download documents through the Document Repository.
- Hospitals should be mindful to **not upload PHI** via the CPAS portal.
- Document Repositories are organized by folder, as shown below:

|  | Display name -                                   |
|--|--------------------------------------------------|
|  | Application Submission                           |
|  | HCPF Communication                               |
|  | Implementation Plan Submission                   |
|  | Performance Measure Submission                   |
|  | Quarterly Reporting Submission                   |
|  | Scoring Review and Reconsideration Period (SRRP) |

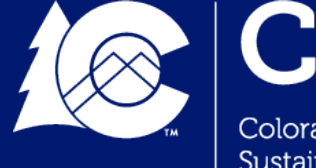

# **CPAS Uploads**

- Hospitals can also utilize the Document Repository for uploading documentation during Milestone Reporting quarters (Q2 and Q4 of each year) and Performance Measure Reporting quarters (Q1 of each year).
- Milestone Reporting Supporting Documentation Upload File Path:
  - Quarterly Reporting > PYxQx Quarterly Reporting > Upload Supporting Documentation Files\*

### • Performance Measure Workbook Upload File Path:

Performance Measure Submission > PYx 2x-2x > Upload
 Completed Self- Reported Measure Workbook

\* Hospitals are permitted to upload a single ZIP file in place of uploading multiple files to fulfill this requirement.

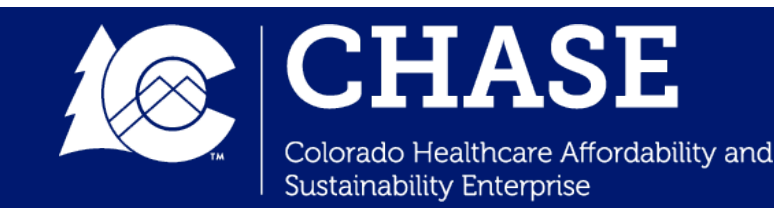

# **CPAS Uploads**

• For uploading documents, select "File Upload" in the appropriate folder.

Home » CO Test Provider Repository » Quarterly Reporting Submission » PY2Q4 Milestone Reporting » CO Test Provider Repository

#### **CO Test Provider Repository**

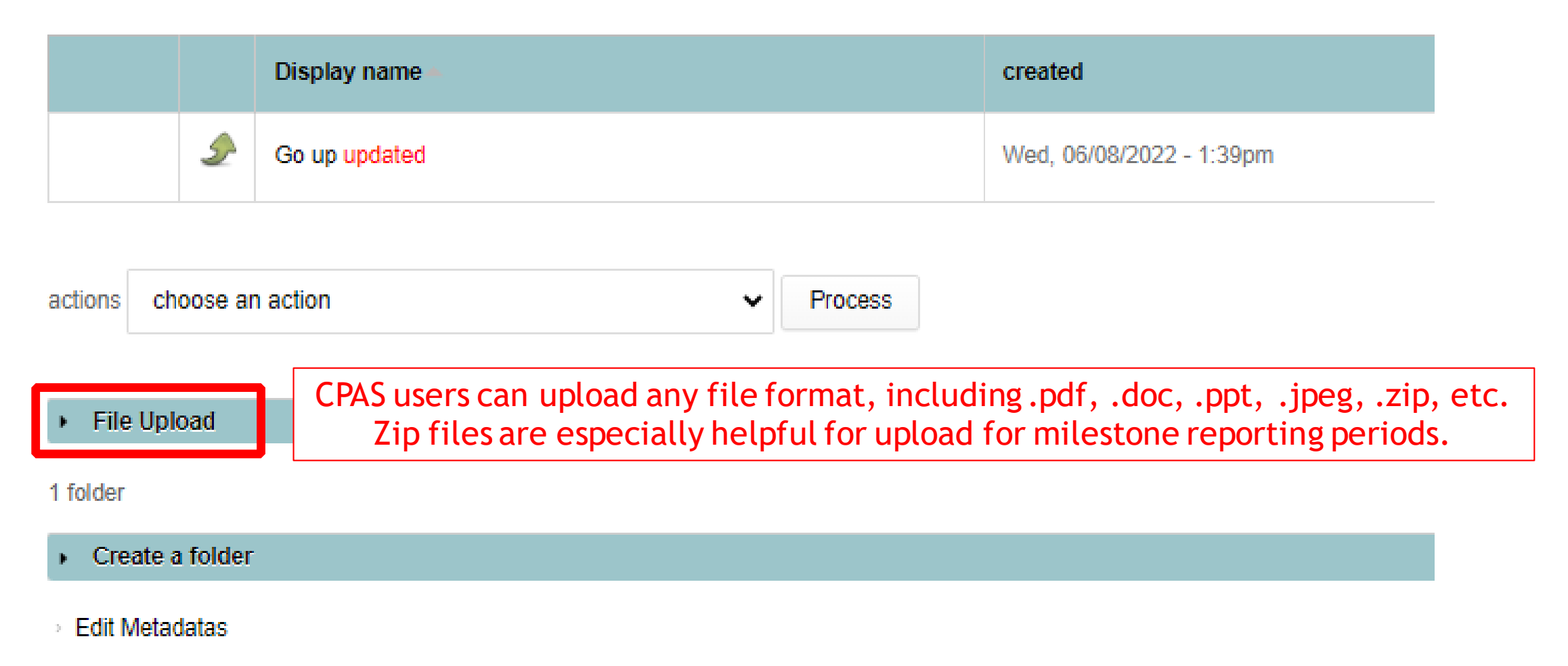

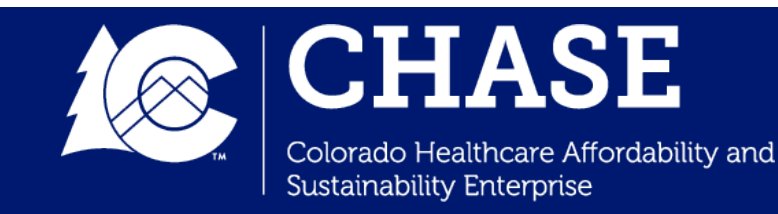

# **CPAS Uploads**

- 1. Select "Choose File" and upload the appropriate file from your computer.
- 2. Hospitals also have the option to include a description and change the file name during this step.
- 3. Select "Upload" to complete the file upload.

| Uploaded file will be saved to the current directory.                                      |
|--------------------------------------------------------------------------------------------|
| Upload file                                                                                |
| Choose File No file chosen                                                                 |
| Description                                                                                |
|                                                                                            |
|                                                                                            |
|                                                                                            |
|                                                                                            |
| New name                                                                                   |
|                                                                                            |
| Just put filename with NO EXTENSION here if you want to rename the file you want to upload |
| Upload                                                                                     |

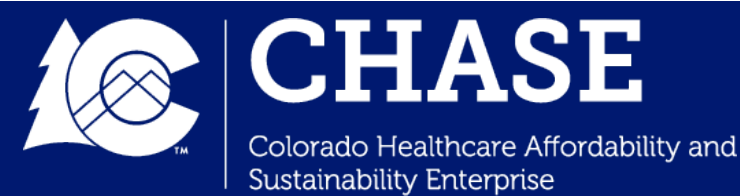

# CPAS Uploads (cont.)

4. The file will now be visible in your hospital's CPAS document repository, with a **time stamp** of the upload.

#### **CO Test Provider Repository**

|   | Display name –                                                    | created                  |
|---|-------------------------------------------------------------------|--------------------------|
| ٩ | Goup                                                              | Wed, 06/08/2022 - 1:39pm |
| ٢ | CHASE ID-Hospital Name_PY 1 Self-Reported Measures_Blank.xlsx new | Fri, 09/08/2023 - 9:38am |

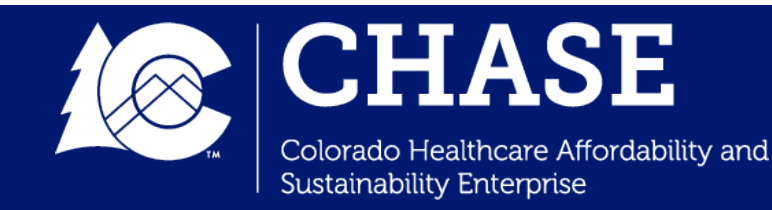

# **CPAS Downloads**

- Hospitals can also retrieve important documents via the CPAS document repository.
  - Hospital survey links are made available at the beginning of every reporting quarter in the Quarterly Reporting Submission folder.
  - Hospital determination letters and official communication from the Department are made available in the HCPF
     Communication folder at the end of each review period.
  - A Blank Self-Reported Measures Workbook is uploaded to the "Performance Measure Submission" folder prior to PYxQ1 reporting period.
  - Other documents such as the SRRP Form, Milestone
     Amendment Form, and the Quarterly Reporting Tool can also be retrieved from the document repository.

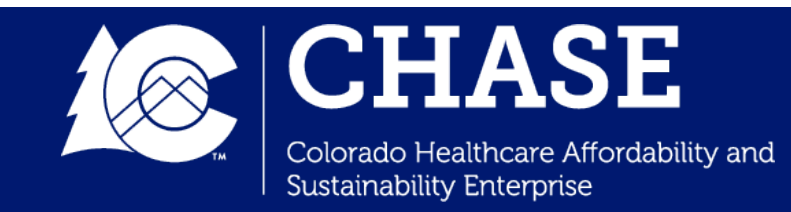

# Actions Drop Down List

- The **"Actions" drop down list** allows hospitals to download files, rename files, and delete files from the Document repository after an upload.
- Clicking on any file name in the document repository will also prompt a download of the selected file.

|         | Display name 🔺                                                       | created                     | size         |
|---------|----------------------------------------------------------------------|-----------------------------|--------------|
| <u></u> | Go up                                                                | Wed, 06/08/2022 -<br>1:39pm |              |
| 1       | CHASE ID-Hospital Name_PY 1 Self-Reported<br>Measures_Blank.xlsx new | Fri, 09/08/2023 -<br>9:38am | 155.41<br>KB |

#### **CO Test Provider Repository**

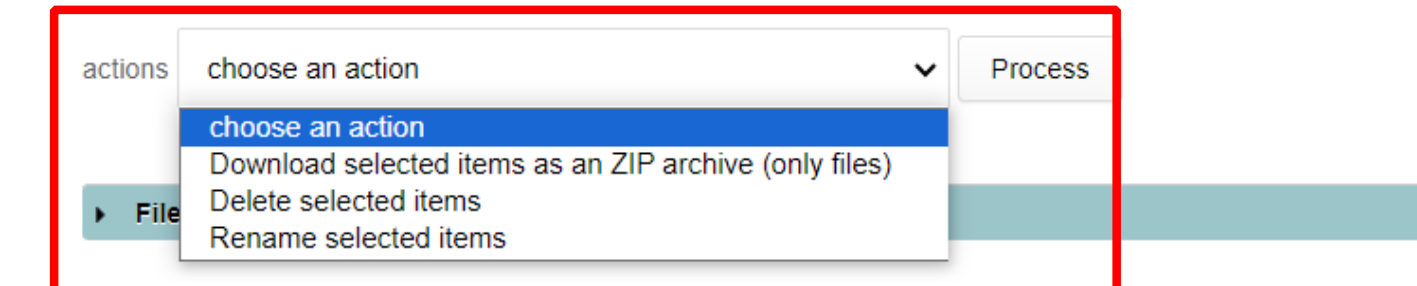

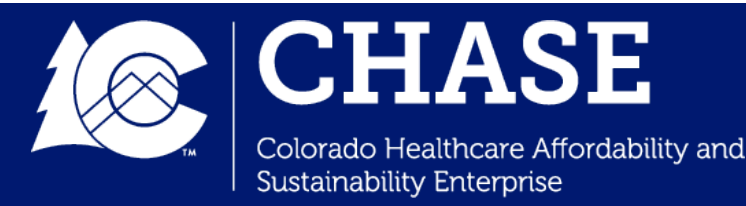

## Dashboard Overview

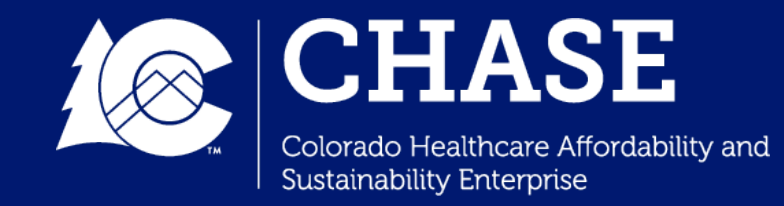

## Dashboard Overview

- **Dashboards** allow the state and hospitals to view, track, and analyze performance in HTP. The Report page allows access to information related to applications, implementation plans, performance measures, quarterly reporting, and financing information.
- The following **Dashboards** are accessible to all HTP participants:
  - Program Participation Dashboard
  - ✓ Reporting Requirements Dashboard
  - ✓ Intervention/Milestone Detail Dashboard
  - ✓ Intervention/Milestone Summary Dashboard
  - ✓ Performance Measure Detail Dashboard
  - Performance Measure Summary Dashboard
  - ✓ Financial Summary Dashboard

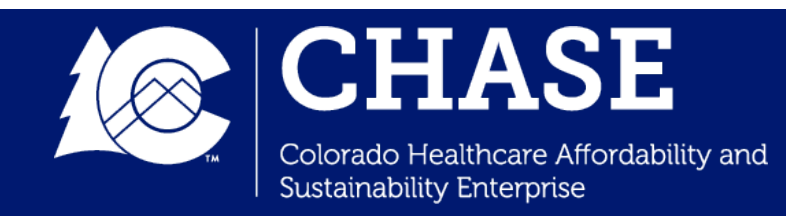

## **Dashboard Landing Page**

- Selecting "Reports" on CPAS will guide participants to the **Dashboard Landing Page.**
- Clicking on the appropriate **Report tab** will populate the selected report for your hospital.

#### Program Participation

The dashboard displays hospital contact information for the program and hospital attributes, such as affiliation to a hospital system or regional accountable entity (RAE) and demographic information.

#### State Reporting Requirements

The dashboard displays all required reporting for all program years with the due date. At the end of a review cycle, the timeliness, achievement, and earned or unearned percentage outcome is displayed. (State)

#### Intervention/Milestone Summary

The dashboard displays hospital intervention and measure information, and summarizes milestone achievement per-quarter.

#### Performance Measure Summary

The dashboard summarizes annual performance measure benchmark and achievement threshold information, high performing hospital status information, and earned or unearned percentage outcomes.

#### Financial Summary

The dashboard displays financial summary and detail information by program component and program year. This includes total, earned, unearned, redistribution and net program adjustment amounts.

#### Hospital Reporting Requirements

The dashboard displays all required reporting for all program years with the due date. At the end of a review cycle, the timeliness, achievement, and earned or unearned percentage outcome is displayed. (Hospital)

#### Intervention/Milestone Detail

The dashboard displays detailed hospital intervention, measure, and milestone description information. At the end of a review cycle, the achievement, amendment status, and earned or unearned percentage outcome is displayed

#### Performance Measure Detail

The dashboard displays detailed hospital annual performance measure results, benchmark and achievement threshold scoring status, and whether the hospital is a high performing hospital for each hospital-selected measure.

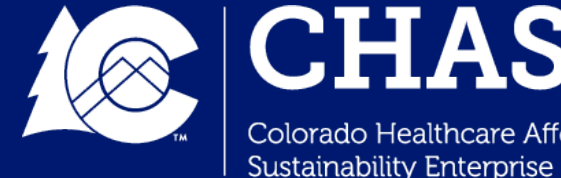

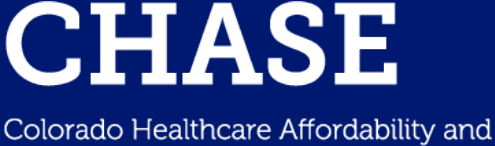

## **Program Participation Dashboard**

- The **Program Participation Dashboard** displays hospital contact information, hospital attributes, and demographic information.
- Hospitals can refer to the Program Participation Dashboard during the contact update process to review their current HTP contacts.

Selecting "Excel Export" on any dashboard will begin the download of the hospital dashboard information.

| ∀ Hospital Name | ∀ RAE ∀ System                                                       | ♥ DOI Region ♥ County                                                          |                                                                                                 |                                                                                                    | V                                                                                                    |
|-----------------|----------------------------------------------------------------------|--------------------------------------------------------------------------------|-------------------------------------------------------------------------------------------------|----------------------------------------------------------------------------------------------------|----------------------------------------------------------------------------------------------------|
|                 |                                                                      |                                                                                | 698 Urban                                                                                       | Large (91+ beds)                                                                                                    |                                                                                                    |
| ion 🍸 Name      | ♥ Email                                                              |                                                                                | ☑ Address Line 2                                                                                | ♀ Phone Number                                                                                                    | 7                                                                                                    |
| tact            |                                                                      |                                                                                |                                                                                                 |                                                                                                    |                                                                                                    |
| ontact          |                                                                      |                                                                                |                                                                                                 |                                                                                                    |                                                                                                    |
| alyst           |                                                                      |                                                                                |                                                                                                 |                                                                                                    |                                                                                                    |
| t               | ✓     Hospital Name       on     ✓       Name       act       ontact | ♥ Hospital Name ♥ RAE ♥ System     on ♥ Name ♥ Email     act   ontact     lyst | ✓ Hospital Name ✓ RAE ✓ System ✓ DOI Region ✓ County   on ✓ Name ✓ Email ✓ Address Line 1   act | V Hospital Name V RAE V System V Dol Region V County V Bed Count V Urban/Rural   698 Urban   on V Name V Email V Address Line 1 V Address Line 2   act   Intact   Intact | V Hospital Name V RAE V System V DOI Region V Outry V Bed Count V Urban/Rural V Category   698 Urban Large (91+ beds)   on V Name V Email V Address Line 1 V Address Line 2 V Phone Number   act Image: Count Image: Count< |

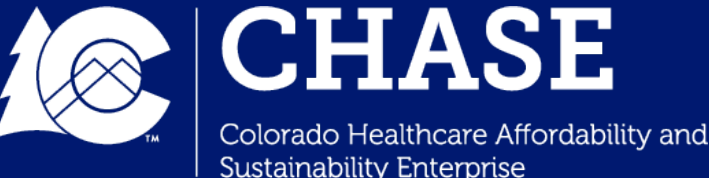

## **Reporting Requirements Dashboard**

- The HTP Reporting Requirements Dashboard outlines all reporting requirements for HTP participants.
- The dashboard is **updated quarterly** and displays all reporting component due dates, scoring / achievement, and associated atrisk for each reporting requirement.

| Required              | Reporting          | Requ        | uired Reporting   | addresses A                           | pplicati                                                                                                    | on, Im           | olementation                     | Plan, and         | Sustainabili | ity Plan.   |            |       |
|-----------------------|--------------------|-------------|-------------------|---------------------------------------|----------------------------------------------------------------------------------------------------|------------------|----------------------------------|-------------------|--------------|-------------|------------|-------|
| X Excel               | Export             |             |                   |                                       |                                                                                                    |                  |                                  |                   |              |             |            |       |
| PY/QTR                | ♥ Report Requirem  | ent         | マ At Risk % マ     | Due Date                              | Y                                                                                                    | Timeliness       | ; Y                              | Achievement       |              | ♥ Earned %  | ♥ Unearned | % 7   |
| Application<br>Period | Application Plan   | n           | 1.5 %             | April 30, 2021                        |                                                                                                    | On Time          |                                  | Approved          |              | 1.5 %       | 0.0 %      |       |
| PY1                   | Implementation     | Plan        | 1.5 %             | September 30, 202                     | 1                                                                                                    | On Time          |                                  | Approved          |              | 1.5 %       | 0.0 %      |       |
| PY5                   | Sustainability Pl  | lan         | 8.0 %             | April 30, 2027                        |                                                                                                    |                  |                                  |                   |              | 0.0 %       | 0.0 %      |       |
| Quarterly             | Reporting          | Quarte      | erly Reporting ac | dresses ong<br>Perfor                 | going Int<br>mance <i>I</i>                                                                                                    | erim A<br>Neasur | ctivity, Milest<br>e Data Report | one Activ<br>ting | ity, CHNE Ac | tivity, and | 1          |       |
| PY/QTR ♥              | Report Requirement | ♡ At Risk % | ♥ Due Date ♥      | , Interim<br>Activity ∀ <sup>Mi</sup> | estone 🛛 🖓                                                                                                    | CHNE             | ♥ Clinical Quality Data          | 𝔅 Timeliness      |              | ♥ Earned %  | ∀ Unearne  | d % 🛛 |
| PY1Q3                 | Quarterly Report   | 0.5 %       | July 31, 2022     | Due NA                                | A Contraction of the second second se | Due              | NA                               | On Time           | Complete     | 0.5 %       | 0.0 %      |       |
| PY1Q4                 | Quarterly Report   | 0.5 %       | October 31, 2022  | Due NA                                | A. C. C. C. C. C. C. C. C. C. C. C. C. C.                                                                                                    | Due              | NA                               | On Time           | Complete     | 0.5 %       | 0.0 %      |       |
| PY2Q1                 | Quarterly Report   | 0.5 %       | January 31, 2023  | Due NA                                | A. C. C. C. C. C. C. C. C. C. C. C. C. C.                                                                                                    | Due              | Due                              | On Time           | Complete     | 0.5 %       | 0.0 %      |       |
| PY2Q2                 | Quarterly Report   | 0.5 %       | April 30, 2023    | NA Du                                 | e                                                                                                    | Due              | NA                               | On Time           | Complete     | 0.5 %       | 0.0 %      |       |
| PY2Q3                 | Quarterly Report   | 0.5 %       | July 31, 2023     | Due NA                                |                                                                                                    | Due              | NA                               | On Time           | Complete     | 0.5 %       | 0.0 %      |       |

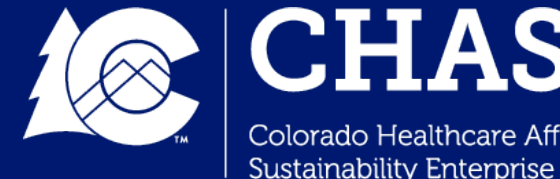

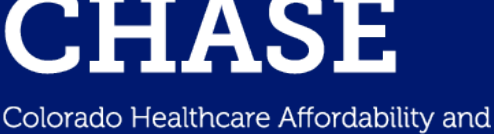

### Intervention/Milestone Detail Dashboard

- The Intervention/Milestone Detail Dashboard displays each hospital's Implementation Plan and associated milestone information for each of the hospital's interventions.
- Hospitals can utilize the intervention dropdown to select one or all of their interventions on the dashboard.

| Intervention #:                      | 3                                                                                                    |                                                                                                    |
|--------------------------------------|----------------------------------------------------------------------------------------------------|----------------------------------------------------------------------------------------------------|
| Intervention:                        | Behavioral Health Care Coordination                                                                                                    | Hospitals can select the All or a specific intervention name using the drop down provided.                                                                                                  |
| Primary Measures:                    | SW-BH1                                                                                                    | Resulting intervention information will display<br>below.                                                                                                    |
| Existing<br>Intervention:            | No                                                                                                    |                                                                                                    |
| Target Population:                   | Our target population is defined as eligible Medicaid pa<br>secondary diagnosis of mental illness or substance use<br>without consent. | tients discharged to home from the hospital or emergency department (ED) with a principal or<br>e disorder (SUD) who give consent or for whom state and federal statutes allow notification |
| Milestone<br>Amendment<br>Submitted: | No                                                                                                    |                                                                                                    |
| Course Correction:                   | No                                                                                                    |                                                                                                    |

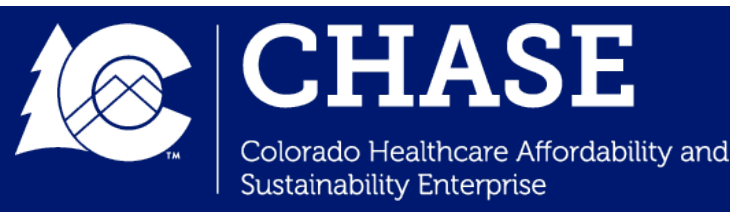

### Intervention/Milestone Detail Dashboard

- The Intervention dashboards were initially released with hospitals' approved Implementation Plans. This includes all intervention details and supporting documentation descriptions for all milestones.
- The dashboards are later updated at the **end of each milestone reporting cycle** with milestone scoring and achievement information.
- If a hospital submits a Milestone Amendment, approved amendments will also be reflected in the Intervention dashboards.

| X | Excel Export   | Mile<br>su                        | estone and functi<br>pporting docume   | onal area deta<br>ntation descri | ails and<br>ptions                                                                         | Milestone scoring and achievement informatio |                |             |                 |                        |   |  |  |  |
|---|----------------|-----------------------------------|----------------------------------------|----------------------------------|--------------------------------------------------------------------------------------------|----------------------------------------------|----------------|-------------|-----------------|------------------------|---|--|--|--|
|   | PYQTR ♥ N<br>C | 1ilestone<br>°ode ⊽ <sup>II</sup> | ntervention Name                       |                                  |                                                                                            | ♥ Impact Mileston                            | ne 🏹 Amendment | Ƴ At Risk % | ♥ Earned %      | ♥ Unearned % ♥         | 7 |  |  |  |
| ^ | PY2Q2 If       | NT3.PY2Q2 C                       | Behavioral Health Care<br>Coordination | Planning and<br>Implementation   | People                                                                                     | No                                           | No             | 0.25%       | 0.25%           | 0.00%                  |   |  |  |  |
|   | Milestone Cod  | e Functional A                    | Areas Milestone Description            | Impact<br>Milestone              | Supporting Documentation<br>(SD) Description                                               | Amendment                                    | Attestation    | SD Received | Achievement Met | Achievement Not<br>Met |   |  |  |  |
|   | INT3.PY2Q2.1   | People                            | Establish a workgroup<br>RAE           | with the No                      | A charter document that<br>outlines the workgroup has<br>been established with the<br>RAE. | No                                           | Yes            | Yes         | Met             | NA                     |   |  |  |  |

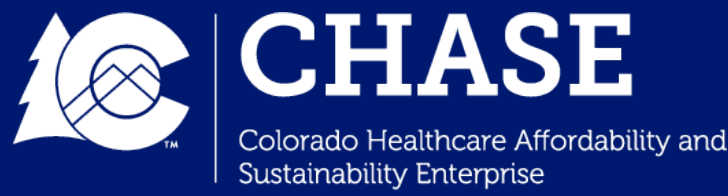

### Intervention/Milestone Detail Dashboard

- An **Excel Export** option is available for hospitals to download the entirety of their Implementation Plan.
- Hospitals can also utilize this export to populate the Quarterly Reporting Tool. Hospitals can download the Quarterly Reporting Tool excel template from their CPAS Document Repositories to track quarterly requirements and submissions.

| X | Excel Export      |                             | Click for downlo                   | oad of ex                  | port.                                                                                      |                    |             |             |                 |                        |
|---|-------------------|-----------------------------|------------------------------------|----------------------------|--------------------------------------------------------------------------------------------|--------------------|-------------|-------------|-----------------|------------------------|
|   | PYQTR ∀ Mil<br>Co | lestone<br>de ∀ Interver    | ntion Name 🛛 🖓 Ph                  | ase                        | ♀ Functional Area(s)                                                                       | ♡ Impact Milestone | ☆ Amendment | ∀ At Risk % | ♀ Earned %      | ♥ Unearned % ♥         |
| ^ | PY2Q2 IN1         | T3.PY2Q2 Behavio<br>Coordin | oral Health Care Pla<br>nation Im  | anning and<br>plementation | People                                                                                     | No                 | No          | 0.25%       | 0.25%           | 0.00%                  |
|   | Milestone Code    | Functional Areas            | Milestone Description              | Impact<br>Milestone        | Supporting Documentation<br>(SD) Description                                               | Amendment          | Attestation | SD Received | Achievement Met | Achievement Not<br>Met |
|   | INT3.PY2Q2.1      | People                      | Establish a workgroup with the RAE | <sup>e</sup> No            | A charter document that<br>outlines the workgroup has<br>been established with the<br>RAE. | No                 | Yes         | Yes         | Met             | NA                     |
|   | К < 1             | К <                         |                                    |                            |                                                                                            |                    |             |             |                 | 1 of 1 pages (1 item)  |

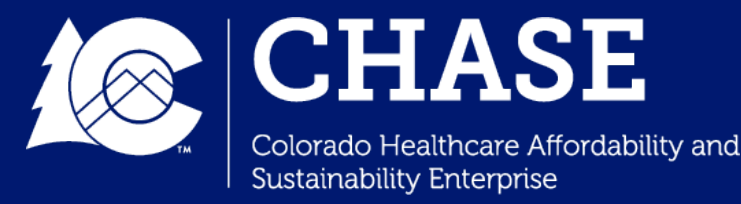

### Intervention Summary Dashboard

- The Intervention/Milestone Summary Dashboard displays hospital measure and intervention information, as well as summarizes milestone achievement information.
- This dashboard provides a high-level overview of the hospital's quarterly report and at-risk status, and is updated during milestone reporting periods.

| Intervention/ | Milestone - Summary |  |
|---------------|---------------------|--|

At-risk earned and unearned on a hospital and intervention basis is displayed here.

| X, | Excel Export       |          |                                                      |                          |                     |                            |                        |                         |                 |    |                              |   |                                  |             |                              |            |                          |             |                       |               |                   |                  |                        |   |
|----|--------------------|----------|------------------------------------------------------|--------------------------|---------------------|----------------------------|------------------------|-------------------------|-----------------|----|------------------------------|---|----------------------------------|-------------|------------------------------|------------|--------------------------|-------------|-----------------------|---------------|-------------------|------------------|------------------------|---|
| ^  | Hospital<br>Name 🏾 | СН/<br>3 | ASE ID 🛛                                             | Total<br>Intervent<br>10 | ions 🖓              | PY2Q2<br>Earned<br>2.000 9 | % ∀<br>6               | PY2Q2 U<br>%<br>0.000 % | nearned         | 7  | PY2Q4<br>Earned %<br>0.000 % | Y | PY2Q4 Unearned<br>%<br>0.000 %   | P           | PY3Q2<br>Earned %<br>0.000 % | Y          | PY3Q2 Un<br>%<br>0.000 % | earn        | ed<br>V               | PY3Q<br>Earne | 4<br>d % ♥        | PY3<br>%<br>0.00 | IQ4 Unearned           | Y |
|    | Intervention #     | 7        | Intervention<br>Title                                | Y                        | Primary<br>Measures | Y                          | Existing<br>Interventi | on                      | PY2Q2<br>Earned | 96 | PY2Q2<br>Vnearned<br>%       | 5 | PY2Q4<br><sub>중</sub> Earned % 독 | ۴<br>۲<br>9 | PY2Q4<br>Unearned<br>% \vee  | PY,<br>Eai | 3Q2<br>ned % ₩           | P<br>7<br>9 | Y3Q2<br>Jnearned<br>6 | V             | PY3Q4<br>Earned % | Ŷ                | PY3Q4<br>Unearned<br>% | Y |
|    | 1                  |          | Readmissior<br>Reduction<br>Program                  | าร                       | SW-RAH1             |                            | No                     |                         | 0.200 %         | 5  | 0.000 %                      |   | 0.000 %                          | (           | 0.000 %                      | 0.0        | 00 %                     | 0           | 0.000 %               |               | 0.000 %           |                  | 0.000 %                |   |
|    | 2                  |          | Social<br>Determinan<br>Health Scree<br>Notification | ts of<br>en and          | SW-CP1              |                            | Yes                    |                         | 0.200 %         | 5  | 0.000 %                      |   | 0.000 %                          | (           | 0.000 %                      | 0.0        | 00 %                     | 0           | 0.000 %               |               | 0.000 %           |                  | 0.000 %                |   |
|    | 3                  |          | Behavioral H<br>Care Coordi                          | lealth<br>nation         | SW-BH1              |                            | No                     |                         | 0.200 %         | 5  | 0.000 %                      |   | 0.000 %                          | (           | 0.000 %                      | 0.0        | 00 %                     | 0           | 0.000 %               |               | 0.000 %           |                  | 0.000 %                |   |
|    | 4                  |          | ALTOs ED                                             |                          | SW-BH3              |                            | Yes                    |                         | 0.200 %         | 5  | 0.000 %                      |   | 0.000 %                          | (           | 0.000 %                      | 0.0        | 00 %                     | 0           | 0.000 %               |               | 0.000 %           |                  | 0.000 %                |   |
|    | 5                  |          | Utilization<br>Managemer<br>Program                  | nt                       | SW-PH1              |                            | No                     |                         | 0.200 %         | ò  | 0.000 %                      |   | 0.000 %                          | (           | 0.000 %                      | 0.0        | 00 %                     | 0           | 0.000 %               |               | 0.000 %           |                  | 0.000 %                |   |

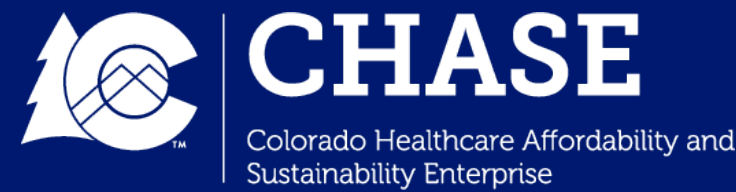

## Performance Measure Detail Dashboard

- The **Performance Measure Detail Dashboard** displays hospital annual performance measure result information, measure benchmarks, achievement/scoring status, and high performing hospital status.
- The dashboard displays measure information for both self-reported measures and claims measures.

|   | Measure Peformance - De<br>Measure identif | <sup>tail</sup><br>f <mark>ying i</mark> r | nformati                | on                        | Meas     | ure re   | Benchmark, achievement threshold, and high<br>performing hospital status |                        |                      |                                 |                                    |                                     |                                               |                                  |  |  |
|---|--------------------------------------------|--------------------------------------------|-------------------------|---------------------------|----------|----------|--------------------------------------------------------------------------|------------------------|----------------------|---------------------------------|------------------------------------|-------------------------------------|-----------------------------------------------|----------------------------------|--|--|
| ſ | Prograi Hospita CHA<br>Year 꾹 Name 꾹 ID 꾹  | Measur<br>ID ♥                             | Reporting<br>Method マ   | Local<br>vs<br>Statewii 꼬 | Numera 🖓 | Denomi 🍸 | Result 🖓                                                                 | Benchmark<br>Method ▽  | Benchmark<br>Value ⊽ | Benchmark<br>Met / Not<br>Met ♡ | Achieveme<br>Threshold<br>Method ♡ | Achieveme<br>Threshold<br>Value 🏾 🍸 | Achieveme<br>Threshold:<br>Met / Not<br>Met ♡ | High<br>Performing<br>Hospital ♡ |  |  |
|   | PY1                                        | SW-RAH1                                    | Claims-Based<br>Measure | Statewide                 | 0.022    | 0.095    | 0.225                                                                    | Fixed<br>Benchmark     | N/A                  | N/A                             | Median<br>Performance              | N/A                                 | N/A                                           | N/A                              |  |  |
|   | PY1                                        | SW-CP1                                     | Hospital<br>Reported    | Statewide                 | NDA      | 646.00   | NDA                                                                      | Fixed<br>Benchmark     | N/A                  | N/A                             | Median<br>Performance              | N/A                                 | N/A                                           | N/A                              |  |  |
|   | PY1                                        | SW-BH1                                     | Hospital<br>Reported    | Statewide                 | NDA      | 2423.00  | NDA                                                                      | Fixed<br>Benchmark     | N/A                  | N/A                             | Median<br>Performance              | N/A                                 | N/A                                           | N/A                              |  |  |
|   | PY1                                        | SW-BH3.1                                   | Hospital<br>Reported    | Statewide                 | 658.00   | 2603.00  | 252.79                                                                   | Average<br>Performance | N/A                  | N/A                             | Median<br>Performance              | N/A                                 | N/A                                           | N/A                              |  |  |

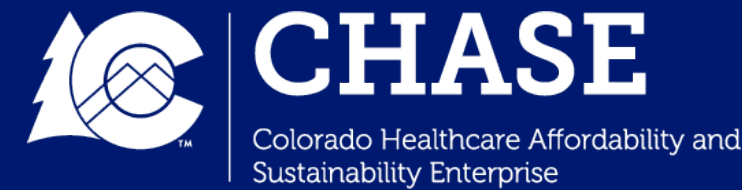

### Performance Measure Detail Dashboard

 Hospitals may also view the Benchmark and Achievement Threshold Methodology Descriptions, which is a reference table that provides measure description and benchmark information.

#### Benchmark and Achievement Threshold Methodology Descriptions

| Measure ID | abla Measure Description $ abla$                                                                                                    | Benchmark Type             | 7 PY3 Benchmark Method                         | PY4 Benchmark Method                          | ✓ PY5 Benchmark Method ♀                      | Achievement Threshold Method $\qquad \forall$                                                                                      |
|------------|----------------------------------------------------------------------------------------------------|----------------------------|------------------------------------------------|-----------------------------------------------|-----------------------------------------------|----------------------------------------------------------------------------------------------------|
| BH1        | Screening, Brief Intervention,<br>and Referral to Treatment<br>(SBIRT) in the Emergency<br>Department                                                                                                    | Fixed Benchmark            | 80%                                            | 85%                                           | 90%                                           | Median (50th percentile)<br>performance of hospitals that did<br>not meet the benchmark during the<br>applicable performance year. |
| BH2        | Initiation of Medication<br>Assisted Treatment (MAT) in<br>Emergency Department or<br>Hospital Owned Certified<br>Provider Based Rural Health<br>Center                                                                              | Fixed Benchmark            | 0.700                                          | 0.750                                         | 0.800                                         | Median (50th percentile)<br>performance of hospitals that did<br>not meet the benchmark during the<br>applicable performance year. |
| COE1       | Increase the successful<br>transmission of a summary of<br>care record to a patient's<br>primary care physician or<br>other healthcare professional<br>within one business day of<br>discharge from an inpatient<br>facility to home | Fixed Benchmark            | 0.420                                          | 0.500                                         | 0.580                                         | Median (50th percentile)<br>performance of hospitals that did<br>not meet the benchmark during the<br>applicable performance year. |
| COE2       | Implementation/Expansion<br>of Telemedicine Visits                                                                                                    | Year Over Year Improvement | 5% improvement of<br>hospital's baseline score | 5% improvement of<br>hospital's PY3 benchmark | 5% improvement of<br>hospital's PY4 benchmark | Individual hospital's baseline year performance for all program years.                                                             |
| COE3       | Implementation/Expansion of e-Consults                                                                                                    | Year Over Year Improvement | 5% improvement of<br>hospital's baseline score | 5% improvement of<br>hospital's PY3 benchmark | 5% improvement of<br>hospital's PY4 benchmark | Individual hospital's baseline year performance for all program years.                                                             |

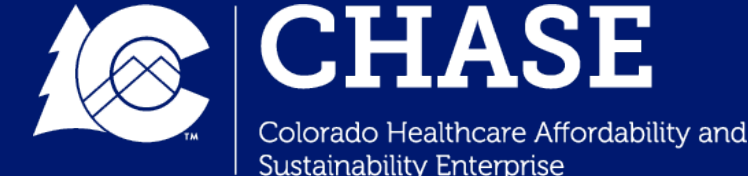

## Performance Measure Summary Dashboard

• The Performance Measure Summary Dashboard summarizes annual performance threshold information, high-performing hospital status information, and earned/unearned percentage outcomes. This is displayed for performance years only (PY3-PY5).

| measure Perormance - Summary |                   |                                 | Annual performance achievement               |                                                        |                                                                                                    |                                                                                        |                                                                                              | At-risk earned / unearned |            |              |
|------------------------------|-------------------|---------------------------------|----------------------------------------------|--------------------------------------------------------|----------------------------------------------------------------------------------------------------|----------------------------------------------------------------------------------------|----------------------------------------------------------------------------------------------|---------------------------|------------|--------------|
| 🖳 Excel Export               |                   | Annual performance deme veniene |                                              |                                                        |                                                                                                    |                                                                                        |                                                                                              |                           |            |              |
| Hospital CHASE<br>Name       | Program<br>Ƴ Year | Measure<br>∀ Total              | Count of<br>Measures that<br>Met Benchmark ⊽ | Count of<br>Measures that<br>Did Not Meet<br>Benchmark | Count of<br>Measures that<br>Met<br>Achievement<br>Threshold<br>7 (Where<br>Benchmark was<br>Not Met) | Count of<br>Measures that<br>Did Not Meet<br>Benchmark and<br>Achievement<br>Threshold | Count of<br>Measures<br>Where Hospital<br>Was Considered<br>a High<br>Performing<br>Hospital | At Risk %                 | ∀ Earned % | ♡ Unearned % |
|                              | PY3               | 7                               | 0                                            | 7                                                      | 0                                                                                                    | 7                                                                                      | 0                                                                                            | 0.0 %                     | 0.0 %      | 0.0 %        |
|                              | PY4               | 7                               | 0                                            | 7                                                      | 0                                                                                                    | 7                                                                                      | 0                                                                                            | 0.0 %                     | 0.0 %      | 0.0 %        |
|                              | PY5               | 7                               | 0                                            | 7                                                      | 0                                                                                                    | 7                                                                                      | 0                                                                                            | 0.0 %                     | 0.0 %      | 0.0 %        |
|                              | РҮЗ               | 7                               | 0                                            | 7                                                      | 0                                                                                                    | 7                                                                                      | 0                                                                                            | 0.0 %                     | 0.0 %      | 0.0 %        |

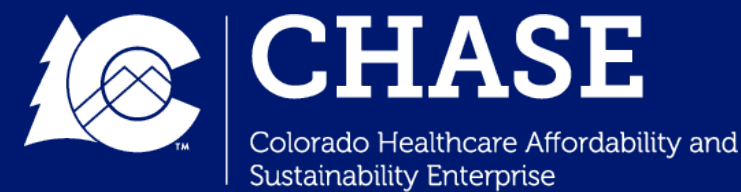

## Financial Summary Dashboard

- The Financial Summary Table displays both financial detail and summary information.
- Hopsitals are able to navigate through this dashboard to find current HTP financial distributions, including the total HTP funding dollars and the total at-risk funding earned for each at-risk category.

| K→ Excel Export      |                 |                    |                    |                  |                          |                                                   |
|----------------------|-----------------|--------------------|--------------------|------------------|--------------------------|---------------------------------------------------|
| Reporting Period     |                 |                    | ∀ Earned \$        | ♡ (Unearned \$)  |                          | $\heartsuit$ Net Program Adjustments $\heartsuit$ |
| ✓ Application Period | \$\$\$          | \$\$\$             | \$\$\$             | \$\$\$           | \$\$\$                   | \$\$\$                                            |
| V PY1                | \$\$\$          | \$\$\$             | \$\$\$             | \$\$\$           | \$\$\$                   | \$\$\$                                            |
| ✓ PY2                | \$\$\$          | \$\$\$             | \$\$\$             | \$\$\$           | \$\$\$                   | \$\$\$                                            |
| ∨ РҮЗ                | \$\$\$          | \$\$\$             | \$\$\$             | \$\$\$           | \$\$\$                   | \$\$\$                                            |
| ✓ PY4                | \$\$\$          | \$\$\$             | \$\$\$             | \$\$\$           | \$\$\$                   | \$\$\$                                            |
| ✓ PY5                | \$\$\$          | \$\$\$             | \$\$\$             | \$\$\$           | \$\$\$                   | \$\$\$                                            |
|                      | HTP Sum: \$\$\$ | At-Risk Sum \$\$\$ | Earned Sum: \$\$\$ | Unearned Sum: \$ | \$\$ Redistribution Sum: | : \$\$\$ Net Program Sum \$\$\$                   |

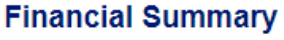

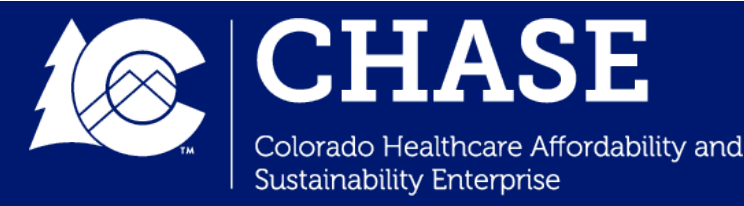

## Financial Summary Dashboard

- The Financial Detail Table displays financial detail for every at-risk activity.
- For The Financial Dashboards are updated on an **annual basis**. Updates are made after close out of the program year, and during the annual financial reconciliation period.

#### Financial Detail

| PY/QTR 9              | Report Requirement    | Hospital Name | ∀ CHASE ID | ♀ HTP Funding | Y At-risk Funding 5 | / Earned \$ | ♥ (Unearned \$) ♥ | Redistribution | , Net Program<br>Adjustments |
|-----------------------|-----------------------|---------------|------------|---------------|---------------------|-------------|-------------------|----------------|------------------------------|
| Application<br>Period | Application Plan      |               |            | \$\$\$        | \$\$\$              | \$\$\$      | \$\$\$            | \$\$\$         | \$\$\$                       |
| PY1                   | Implementation Plan   |               |            | \$\$\$        | \$\$\$              | \$\$\$      | \$\$\$            | \$\$\$         | \$\$\$                       |
| PY1Q3                 | Quarterly Report      |               |            | \$\$\$        | \$\$\$              | \$\$\$      | \$\$\$            | \$\$\$         | \$\$\$                       |
| PY1Q4                 | Quarterly Report      |               |            | \$\$\$        | \$\$\$              | \$\$\$      | \$\$\$            | \$\$\$         | \$\$\$                       |
| PY2Q1                 | Quarterly Report      |               |            | \$\$\$        | \$\$\$              | \$\$\$      | \$\$\$            | \$\$\$         | \$\$\$                       |
| PY2Q2                 | Milestone Achievement |               |            | \$\$\$        | \$\$\$              | \$\$\$      | \$\$\$            | \$\$\$         | \$\$\$                       |

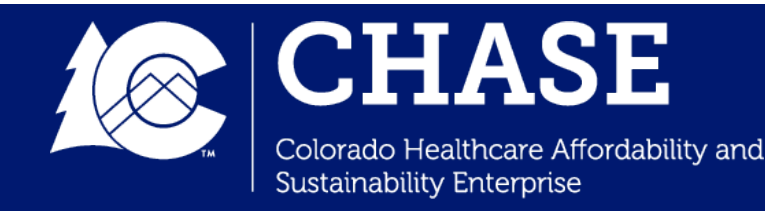

# Secure File Transfer Platform (SFTP)

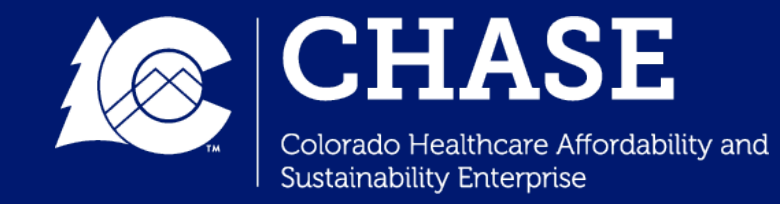

## Secure File Transfer Platform (SFTP)

- The SFTP is a secure platform that the Department utilizes to transfer sensitive information to hospitals, and vice versa.
  - ✓ The SFTP can be accessed by navigating to <u>https://transfer.mslc.com/</u>.
  - ✓ Hospitals will be notified via email if files are uploaded to their SFTP account.
  - ✓ Each contact who establishes an account will receive and sign a Terms of Use Agreement from Myers and Stauffer.
  - ✓ Please email <u>cohtp@mslc.com</u> for SFTP access questions or support.
- Upon transfer, hospitals should download any sensitive data/claims files to a secure location on your device within 14 days. After 14 days, the files on the SFTP will be automatically deleted.

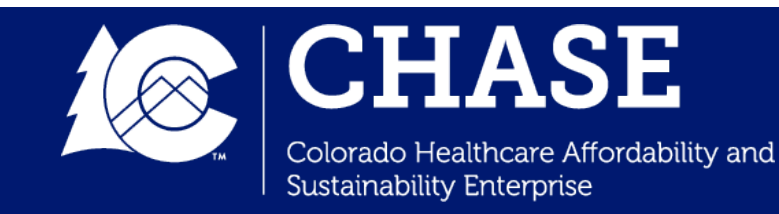

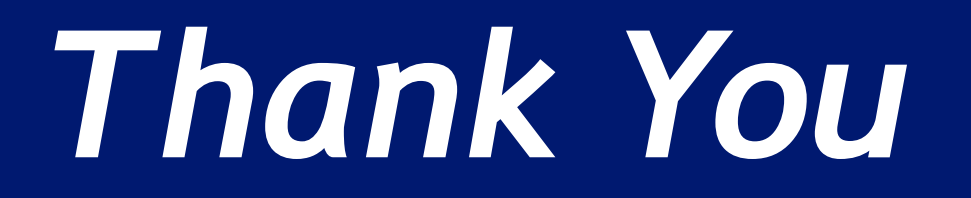

Department of Health Care Policy & Financing

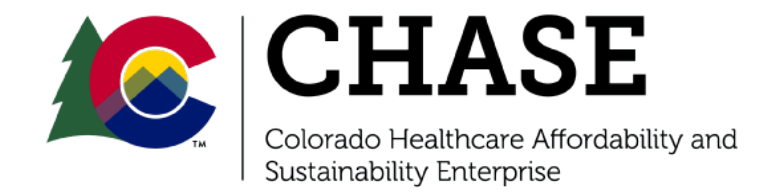